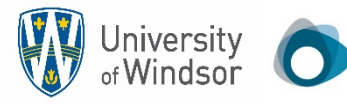

University of Windsor O OVOT GUIDE TO THE PIVOT FUNDING DATABASE How to Perform a Customized Search for Funding Opportunitie How to Perform a Customized Search for Funding Opportunities https://pivot.proguest.com/

#### **About Pivot®**

**Pivot** is a database containing funding opportunities for all disciplines and project types. It includes information on federal, private, and international funding options all in one easy to search tool. With your personal Pivot account, you can:

- Sign up to receive customized funding alerts
- Share funding opportunities
- Track individual funding opportunities

## Where to Begin

Access Pivot here: Pivot Homepage

- To create an account, click on Sign Up in the upper right corner of the screen
- Fill in all required fields •
- Use your institutional-assigned email address (this will be your User ID)
- Select our institution from the Institution pulldown menu

To activate your account, wait for an email from Pivot and remember to check your spam folder if you do not see the email in your inbox

## Starting a Basic Search

Under the *Funding* tab, you will see the main search box where you can search by Sponsor or Keywords.

When running **free-text searches** from the main search box, you can get more precise results by:

- Using quotes for an exact phrase search (e.g. "childhood obesity" returns results that have that exact phrase)
- Using an asterisk to search word variants (e.g. using child\* returns results with the terms child, childhood, children, etc.)
- Using proximity limiters (e.g. using childhood w/5 obesity returns results where both terms are within 5 words of each other)

The Search by Keyword feature allows you to easily find keywords that align with your research interests and quickly build a query that searches one or more keywords.

**Tip:** if you start with **broad keywords** first, then you can always narrow your results on the results screen or refine your query by adding more specific terms based on the results you receive

The Search by Sponsor feature allows you to search for specific sponsors and funding agencies, or, you can browse an A-to-Z list of all the sponsors that Pivot is tracking. Just click on a sponsor name to see all of the active funding opportunities for that sponsor in Pivot.

## Performing an Advanced Search

On the Funding tab, click on Advanced Search. You will see a variety of options for searching specific fields and for pre-scoping your search by specific criteria including by:

- Funding type
- Sponsor type
- Award amounts
- Upcoming deadline
- Applicant type

There are also two other important parameters related to eligibility:

- Activity location specifies where the research or activity must take place. As you type Pivot will auto-populate locations or you can browse from a list.
- *Citizenship* specifies any citizenship requirements or restrictions

Note: These filters may already be applied by default by our institution's Pivot administrators. If this is the case, you can toggle off or modify these limiters.

Search Tip: Some research topics may not get any results in searching, but that does not necessarily mean there are no grants for which your project may be eligible. If this happens, try searching for grants in the broader field(s) within which your project falls. For example, a project to study zebra mussels may be eligible under a grant looking to fund projects in the broader fields of Biological Sciences, Marine Biology, or Environmental Biology, etc.

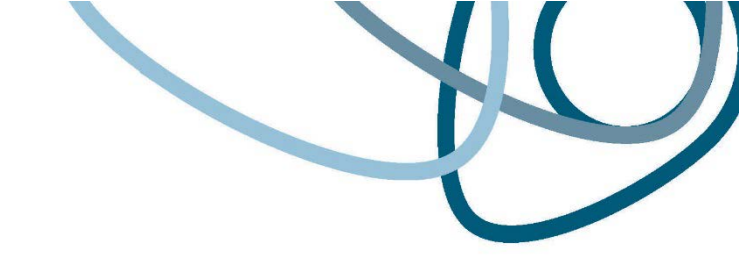

Pivot offers multiple ways to save searches, track results and get automatic alerts for funding of interest.

# Saving or Modifying a Search

After initiating your search, three links appear on the top of your search results screen: *Advanced Search, Save Search,* and *Refine Search*.

- Advanced Search starts a new, blank search screen.
- Save Search allows you to name and save your search. On the Saved Searches screen, you can specify whether you want to receive weekly funding alert emails that highlight any new opportunities that match your search criteria.
  - You can find and manage your saved searches by clicking on the 'home'icon in the top left corner of the screen.
- *Refine Search* returns you to the search screen with your criteria still entered so you can easily add or modify keywords or search parameters.

You may also narrow your results using the faceted search results on the left side of the search results screen.

**Tracking and Sharing Funding Opportunities** After initiating your search, three links appear on the top of your search; Track, Set to Active & Share. You can save and share an unlimited number of opportunities.

- Your tracked list will be a longer list of opportunities that you still wish to keep track of
- Your active list will be a shorter list of your very important opportunities or those you are definitely planning to apply for
- Sharing an opportunity is easy. Enter the name or the email address of the person(s) that you wish to share this opportunity or search with. Pivot will attempt to auto-populate names of others at your institution, so you don't need to type in their email addresses. You can include an optional message and then Click Send.

**Questions and Trainings** 

If you encounter issues using Pivot, please contact: Office of Research and Innovation Services email: <u>oris@uwindsor.ca</u> phone: +1 519 253 3000 x 3372

**Note**: Pivot provides key resources and helpful, short tutorial videos

- Detailed documentation and other resources: <u>https://knowledge.exlibrisgroup.com/Pivot</u>
- Pivot tutorial videos can be found on YouTube: https://www.youtube.com/user/ProQuestPivot
- Any questions, contact the Pivot Support team: https://supportcase.exlibrisgroup.com/?product=Pivot

| 0      | ProQuest     Announcements     Log in Sign u                               |          |                                                                                                    |              |               |  |
|--------|----------------------------------------------------------------------------|----------|----------------------------------------------------------------------------------------------------|--------------|---------------|--|
| Ĥ      | Funding                                                                    | Profiles | Papers Invited Funding                                                                                                    | Search       | ٩             |  |
| 0      | • Funding Discovery                                                        |          | Search by text   Search by sponsor   Search by keyword                                                                                   |              |               |  |
| tile I | Most Popular                                                               | 10       | Search funding opportunities                                                                                                    | Search Pivot | View Tutorial |  |
|        | <ul> <li>Editor's Pick</li> <li>Health Science<br/>Funding News</li> </ul> |          | Advanced Search Search Tips @ Funding Discovery To been once with dramatic and exclusion research fields. Bloat's expect actives context |              |               |  |
| •      |                                                                            |          |                                                                                                    |              | ously update  |  |

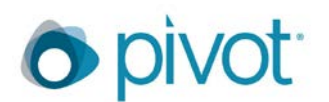

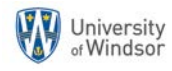